## How to apply for the Washington Award for Vocational Excellence (WAVE) 2025 Scholarship

- 1. Select the following link to access the WAVE 2025 scholarship application: https://state-of-washington-wave.wizehive.app/program/wave
- 2. The link will bring you to the WAVE *Program Info* page. Select the blue box labeled *Got it*.

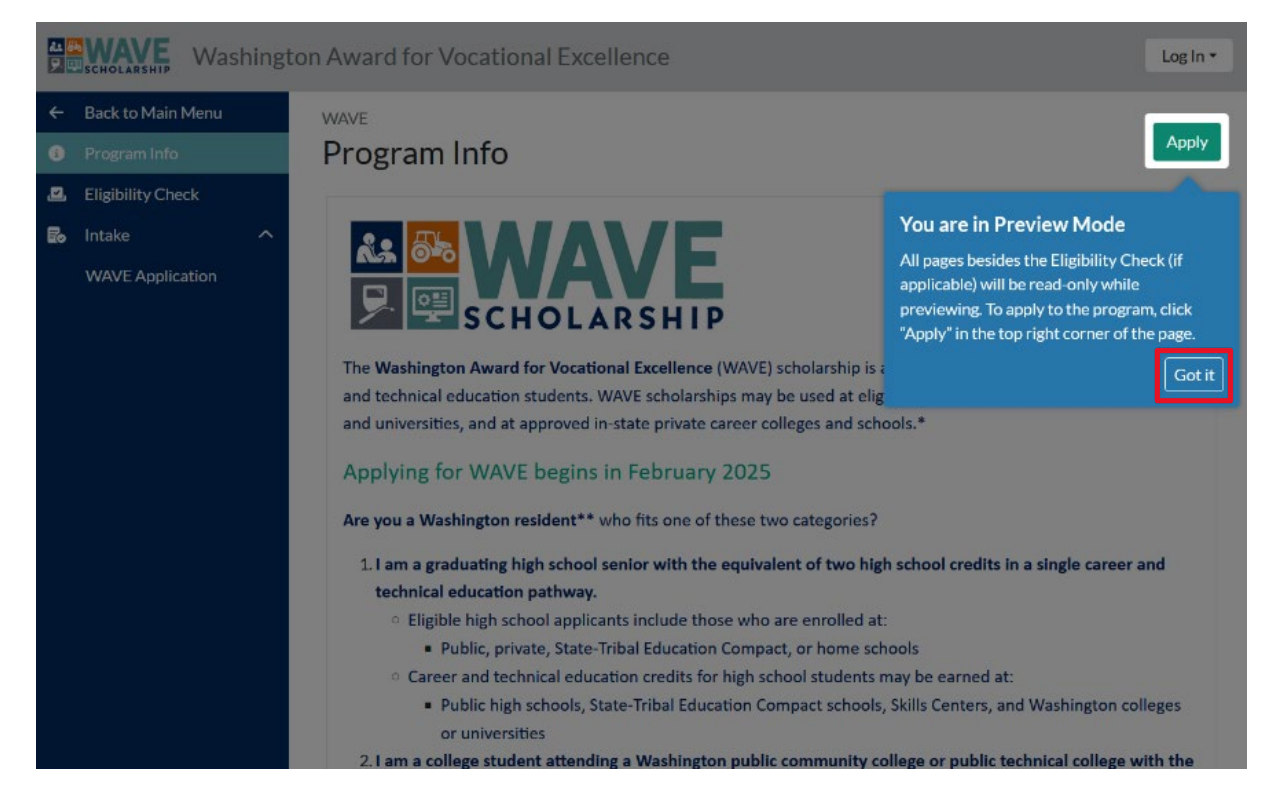

3. Then select the green box labeled *Apply* in the upper right corner.

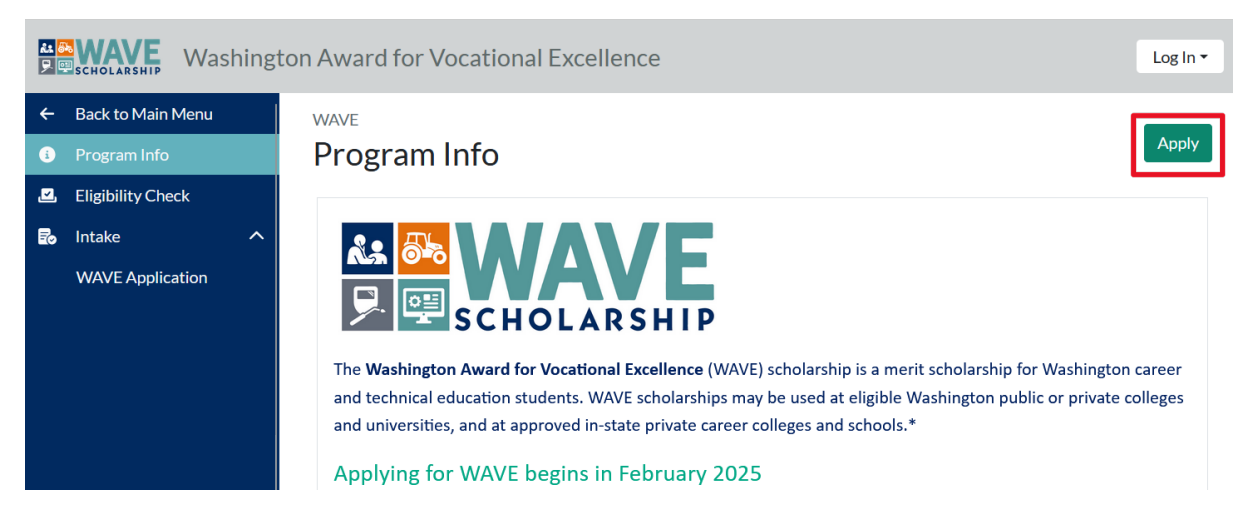

4. In the pop-up message, select the left tab labeled, I'm a new user. Enter your information, then select *Create Account*.

| l'm a new user                                                                                                    | l already have an account |  |  |  |
|----------------------------------------------------------------------------------------------------|---------------------------|--|--|--|
| Create an account for State of WA WAVE                                                                            |                           |  |  |  |
| G Signup with Google                                                                                              |                           |  |  |  |
| OR                                                                                                    |                           |  |  |  |
| First name                                                                                                    | Last name                 |  |  |  |
|                                                                                                    |                           |  |  |  |
| Password 💿                                                                                                    | Confirm 💿                 |  |  |  |
| Use 6 or more characters, including at least one upper case character and one lower case character and one digit. |                           |  |  |  |
| Create Account                                                                                                    |                           |  |  |  |
| You agree to the software's Terms of Service and Privacy<br>Policy.                                               |                           |  |  |  |

5. Next, a *Welcome* pop-up message prompts for a code that is sent to the email address you provided in your *Create Account* form shown above.

|      | We             | elcome       |        |      |
|------|----------------|--------------|--------|------|
|      |                |              |        |      |
|      | To continue, v | erify code s | ent to |      |
|      |                |              |        |      |
|      |                |              |        |      |
| Send | d new code?    |              |        |      |
|      |                |              |        | Next |
|      |                |              |        |      |

6. Check your email and open the *State of Washington WAVE* message (your email interface may look different than the example shown below). A two-factor identification code (six numbers) is provided in the message that is to be entered into the six boxes of the *Welcome* pop-up.

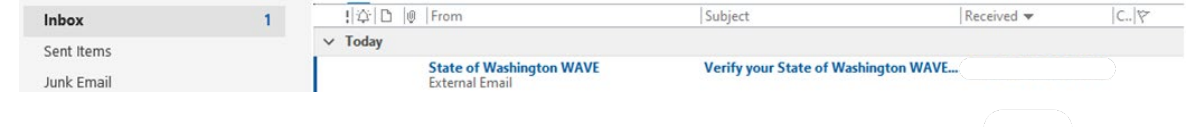

7. Open the message to access the six-digit security code. An example is shown below.

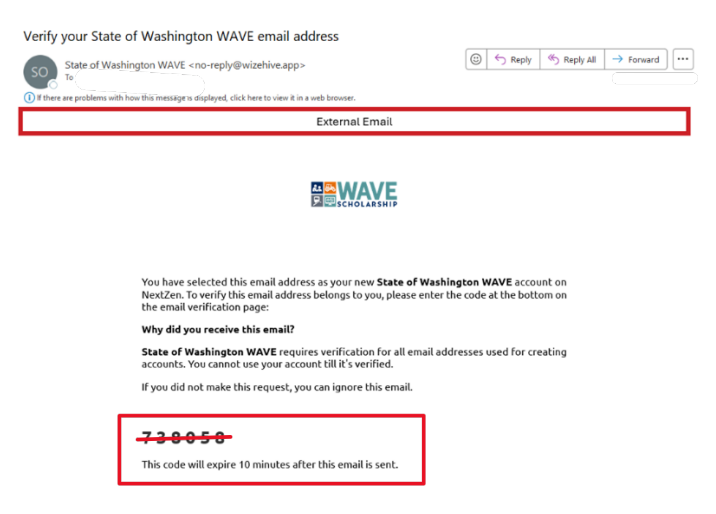

8. Return to the *Welcome* pop-up message in your WAVE application and enter <u>your</u> six-digit security code into the six boxes (your code will be different from the number shown above). Select the box labeled *Next*.

|               | Welco          | ome          |
|---------------|----------------|--------------|
|               |                |              |
| То со         | ntinue, verify | code sent to |
|               |                |              |
|               |                |              |
| Send new code | ?              |              |
|               |                | Next         |
| Send new code | ??             | Next         |

9. The Create Your Profile pop-up message will appear. Select the blue bar labeled Get Started.

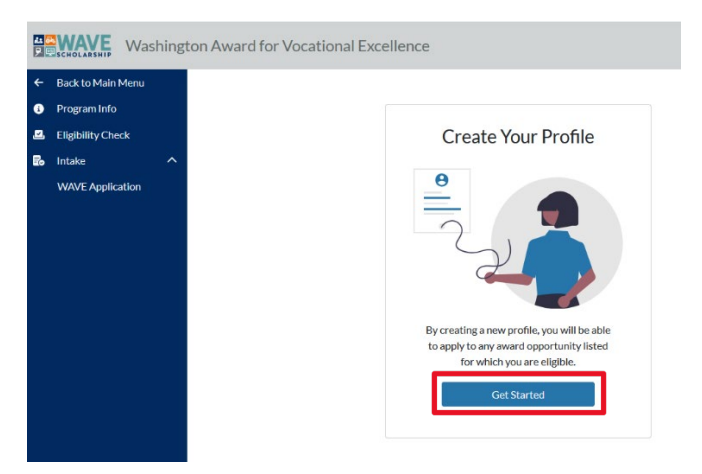

10. The *Create Your Profile* form will appear. Complete the form with your information. Enter a street address. <u>A post office box is not a valid entry for the WAVE Scholarship</u>. Enter a personal email address that you check regularly. <u>Do not use a school email account</u>. A trusted contact or alternative email address can also be provided. When the form is complete, select the blue bar labeled *Create Profile*.

| o Main Menu |                                                               |                                                                                                    |                                                   |                                                                      |                    |  |
|-------------|---------------------------------------------------------------|----------------------------------------------------------------------------------------------------|---------------------------------------------------|----------------------------------------------------------------------|--------------------|--|
| im Info     | Create Your Profile                                           | 2                                                                                                    |                                                   |                                                                      |                    |  |
| lity Check  |                                                               |                                                                                                    |                                                   |                                                                      |                    |  |
|             | First Name* N                                                 | iddle Name or Initial Last Name*                                                                                                    |                                                   |                                                                      |                    |  |
| ation       | First Name                                                    | Middle Name or Initial Last Name                                                                                                    |                                                   |                                                                      |                    |  |
|             | Email address that you access re                              | gularly"                                                                                                    |                                                   |                                                                      |                    |  |
|             | Email address that you access                                 | egularly                                                                                                    |                                                   |                                                                      |                    |  |
|             |                                                               |                                                                                                    |                                                   |                                                                      |                    |  |
|             | Phone number*                                                 |                                                                                                    |                                                   |                                                                      |                    |  |
|             |                                                               |                                                                                                    |                                                   |                                                                      |                    |  |
|             | Address                                                       |                                                                                                    |                                                   |                                                                      |                    |  |
|             | A Washington state street address is                          | required. PO. Box addresses are not accepted as valid entr                                                                                                    | ries and may disqualify your application if used. |                                                                      |                    |  |
|             | Address Line 1*                                               |                                                                                                    |                                                   |                                                                      |                    |  |
|             |                                                               |                                                                                                    |                                                   |                                                                      |                    |  |
|             | Address Line 2                                                |                                                                                                    |                                                   |                                                                      |                    |  |
|             |                                                               |                                                                                                    |                                                   |                                                                      |                    |  |
|             | City                                                          | State/Province/Region*                                                                                                    |                                                   |                                                                      |                    |  |
|             |                                                               | Select                                                                                                    | ×                                                 |                                                                      |                    |  |
|             | Postal/Zip Code*                                              |                                                                                                    |                                                   |                                                                      |                    |  |
|             |                                                               |                                                                                                    |                                                   |                                                                      |                    |  |
|             | Country                                                       |                                                                                                    |                                                   |                                                                      |                    |  |
|             | Clear selection                                               |                                                                                                    |                                                   |                                                                      |                    |  |
|             | Select                                                        |                                                                                                    | v                                                 |                                                                      |                    |  |
|             |                                                               |                                                                                                    |                                                   |                                                                      |                    |  |
|             | Make sure we can contact YOU<br>We recommend that WAVE applic | Make sure we can contact YOU!<br>We recommend that WAVE applicants provide a trusted contact—especially high school applicants. By providing another person to contact when you CAN'T be reached, you'll be sure to receive timely scholarship |                                                   |                                                                      |                    |  |
|             | information. High school students                             | using school district email addresses will find those                                                                                                    | e email addresses are deleted after graduation    | n. Please keep the conversation going by using a non-school district | email address when |  |
|             | possible. Also, provide us will a                             | rearies contact, by thing out the fields before.                                                                                                    |                                                   |                                                                      |                    |  |
|             | Would you like to add a trusted o                             | ontact or an alternative email address?"                                                                                                    |                                                   |                                                                      |                    |  |
|             | Clear selection                                               |                                                                                                    |                                                   |                                                                      |                    |  |
|             |                                                               | Yes                                                                                                    |                                                   | No                                                                   |                    |  |
|             |                                                               |                                                                                                    |                                                   |                                                                      |                    |  |
|             |                                                               |                                                                                                    |                                                   |                                                                      |                    |  |
|             |                                                               |                                                                                                    |                                                   |                                                                      |                    |  |

**11.** An *Eligibility Check* **pop-up message will appear. Select the blue bar labeled** *Start* **and answer** the series of questions to help determine if you are eligible for the WAVE scholarship.

| <b>44</b><br>9 | SCHOLARSHIP Washingt | on Award for Vocational Excellence                                                                                |
|----------------|----------------------|----------------------------------------------------------------------------------------------------|
| ÷              | Back to Main Menu    |                                                                                                    |
| 6              | Program Info         | Eligibility                                                                                                    |
|                | Eligibility Check    |                                                                                                    |
| Po             | Intake ^             | Flightlith Charle                                                                                                 |
|                | Application          | Eligibility Check                                                                                                 |
|                |                      |                                                                                                    |
|                |                      | Your answers to the following survey will help determine<br>whether you are eligible for this award at this time. |
|                |                      | Start                                                                                                    |

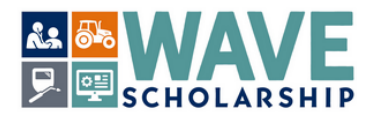

For information on the Washington Award for Vocational Excellence (WAVE) eligibility, visit the WAVE website:

https://wtb.wa.gov/wave/.

Have additional questions? Please contact the WAVE team by email at wave.award@wtb.wa.gov

| Are you a resident of Washington?" |     |  |    |
|------------------------------------|-----|--|----|
| Clear selection                    |     |  |    |
|                                    | Yes |  | No |

**12.** If you are eligible for the WAVE Scholarship, you will see this pop-up message. Select the blue bar labeled *Start Applying*.

| <ul> <li>Back to Main Men</li> <li>Program Info</li> </ul> | Eligibility |                                                                                                    |
|------------------------------------------------------------|-------------|----------------------------------------------------------------------------------------------------|
| <ul> <li>Eligibility Check</li> <li>Intake</li> </ul>      | ^           | You are eligible!                                                                                                    |
| Application                                                |             |                                                                                                    |
|                                                            |             | Congratulations! Your responses show that you're eligible to apply for<br>this award. Continue to view and start the application. |
|                                                            |             | Start Applying                                                                                                    |

## **13.** The WAVE Scholarship application sections will then be visible. Select *Instructions – WAVE Timelines and Helpful Steps* to successfully begin your WAVE application.

| Washingto                                                 | on Award for Vocational Excellence                                                                                                    |           |
|-----------------------------------------------------------|----------------------------------------------------------------------------------------------------|-----------|
| Back to Main Menu     Program Info     Elinibility Charle | Application                                                                                                    | Submit    |
| Bo Intake ^                                               | Instructions - WAVE 2025 Scholarship Timelines and Helpful Steps                                                                                                    | Start     |
| Application                                               | Permission and Acknowledgements                                                                                                    | Start     |
|                                                           | Instructions - Request Forms                                                                                                    | Start     |
|                                                           | REQUEST FORM - CTE Certification and Recommendation<br>Choose a CTE instructor who has a strong understanding of your contributions inside and outside the classroom; they must verify you have earned required credits and provide a statement highlighting your excellence in coursework<br>contributions using you CTE skills. They must complete their certification form on your behalf before you can submit your application.                                                                                                    | and Start |
|                                                           | REQUEST FORM - Personal Letter of Reference Form ('NOTE: This cannot be the same person who completes the Career and Technical Education Instructor CTE Certification and Recommendation form)<br>Choose a personal reference who has a strong understanding of your contributions inside and outside the classroom. Your personal reference is to provide details of your career and technical education, training, skills, leadership<br>qualities, and contributions to your community. Your personal reference must complete their form on your behalf before you can submit your application. | Start     |
|                                                           | Education Status                                                                                                    | Start     |
|                                                           | WAVE Scholarship Essays                                                                                                    | Start     |
|                                                           | Legislative District                                                                                                    | Start     |
|                                                           | Instructions - Submitting Your WAVE 2025 Scholarship Application                                                                                                    | Start     |
|                                                           | Voluntary Demographic Information<br>Will not be used in selecting award recipients.                                                                                                    | Start     |
|                                                           | Transcripts Upload                                                                                                    | Start     |

14. There are three WAVE Application Instruction sections to pay close attention to. Read through all the instructions at least once. <u>Helpful Tip</u> - Print the instructions out before you continue further in the application.

Complete the *REQUEST FORMS* before the rest of your application. <u>Do so as early as possible</u>. The first request form is sent to your Career and Technical Education (CTE) instructor. The second request form is sent to your Personal Reference.

Complete and review each section of the application before you submit.

Additional guides will be posted to the WAVE website. Select this link for more information: <u>https://wtb.wa.gov/wave/</u>.